南多摩斎場パンフレットを中綴じ冊子用(小冊子)に印刷する方法 (Windows パソコンで Adobe Acrobat Reader DC を使用した場合)

①メニューバーの【ファイル/印刷】又は【印刷 (プリンターマーク)】をクリック

| ファイル (F) 編集 (E) 表示(V) ウインドウ(W) ヘルプ(H) |             |
|---------------------------------------|-------------|
| ホーム ツール 南多摩斎場パンフ ×                    | ⑦ ▲ ログイン    |
|                                       | <b>人</b> 共有 |

②印刷ダイアログボックスのページサイズ処理の【小冊子】をクリック(印刷方法は両面で印刷になります。プリンターが両面印刷できない場合は※<sup>2</sup>を参照してください。)

| 印刷 (3) ※                                                   | 1 ×                                                                                                    |
|------------------------------------------------------------|----------------------------------------------------------------------------------------------------|
| プリンター(N): RICOH MP C2504 JPN RPCS プロパティ(P) 詳細              | 設定(D) <u>ヘルブ(H)</u> ⑦                                                                                                    |
| 部数(C): 1 ↓ □ クレースケール (白黒 □ インク / トナーを節約                    | ) で印刷(Y)<br>①                                                                                                    |
| 印刷するページ<br>(① すべて(4)                                       | 注釈とフォーム(M)<br>文書と注釈                                                                                                    |
| ○ リーマ(U)<br>○ 現在のページ(U)                                    | 文音と注釈 ~ ~                                                                                                    |
| <ul> <li>○ページ指定(G) ページ1-ページ8</li> <li>▶ 詳細オブション</li> </ul> |                                                                                                    |
| ページサイズ処理 ()                                                |                                                                                                    |
| サイズ() ポスター 複数 (小冊子)                                        | 205 02 - 200 07 211                                                                                                    |
| 小冊子の印刷方法(両面で印刷                                             | 296.93 X 209.97 20                                                                                                    |
| 開始ページ 1 終了ペーン 2 ※2                                         |                                                                                                    |
| 綴じ方: 左 ~                                                   | ***摩索地                                                                                                    |
| 向き:                                                        | REOCEPT                                                                                                    |
| <ul> <li>●縦</li> <li>○ 様</li> </ul>                        | R FORMER OF THE STATE OF THE STATE OF THE ST |
| <ul> <li>○ 復</li> <li>□ 各シート内でページを自動回転(W)</li> </ul>       |                                                                                                    |
|                                                            |                                                                                                    |
|                                                            |                                                                                                    |
|                                                            | <<br>1/4ページ(1) (▲                                                                                                    |
| ページ設定(5)                                                   | 印刷 キャンセル                                                                                                    |
|                                                            |                                                                                                    |

③プリンターのプロパティで用紙印刷サイズや印刷色(カラー)等を設定する。

④【印刷】をクリック

※<sup>1</sup>プリンターのプロパティで用紙印刷サイズの変更(初期値)がない場合は、A4 サイズの用紙に 印刷されます。必要に応じて指定してください(オリジナルのサイズはA3 サイズです)。

※<sup>2</sup>両面印刷ができないプリンターの場合は、印刷ダイアログボックスの小冊子の印刷方法で最初 に【片面で印刷(表面)】を選択して表面を印刷し、次に【片面で印刷(裏面)】を選択して裏面 に印刷してください。